## Comment Sauvegarder la liste des chaines sur une clé usb pour les récepteurs

#### ECHOLINK ZEN

 Connectez votre clé usb avec le récepteur, puis appuyez sur le bouton 'Menu' de votre télécommande pour accéder au Menu principal du récepteur.

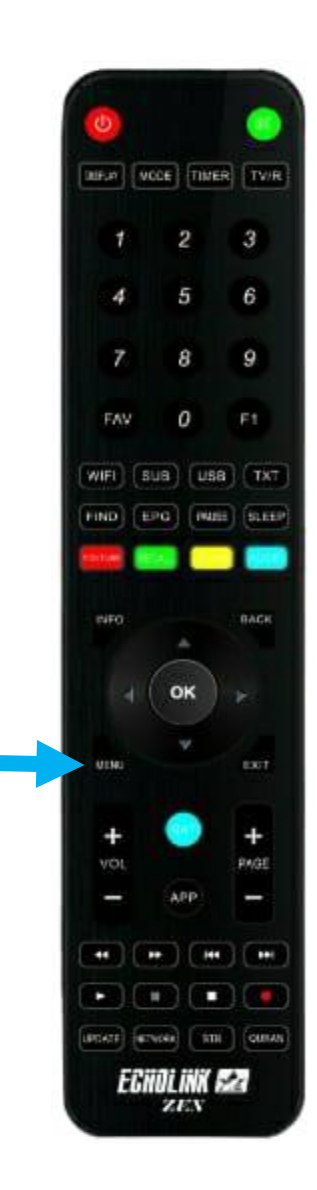

## 2) Appuyez sur 'USB Control'

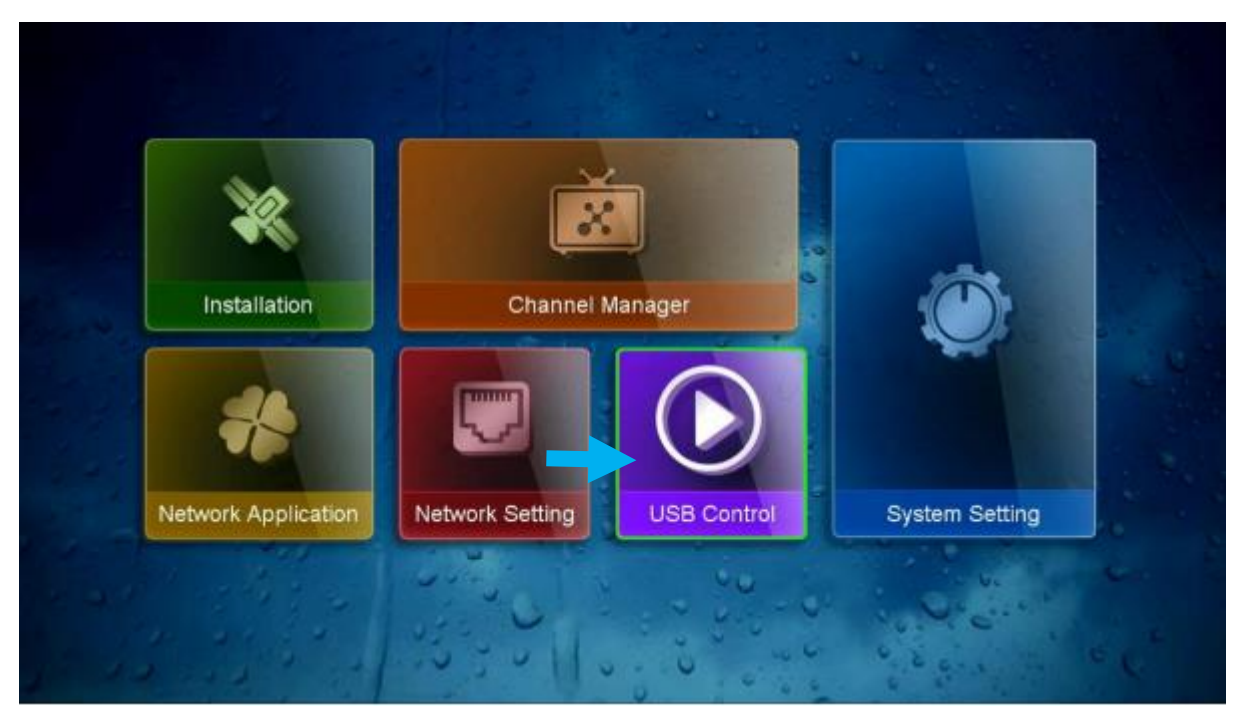

## 3) Appuyez sur 'USB Manager'

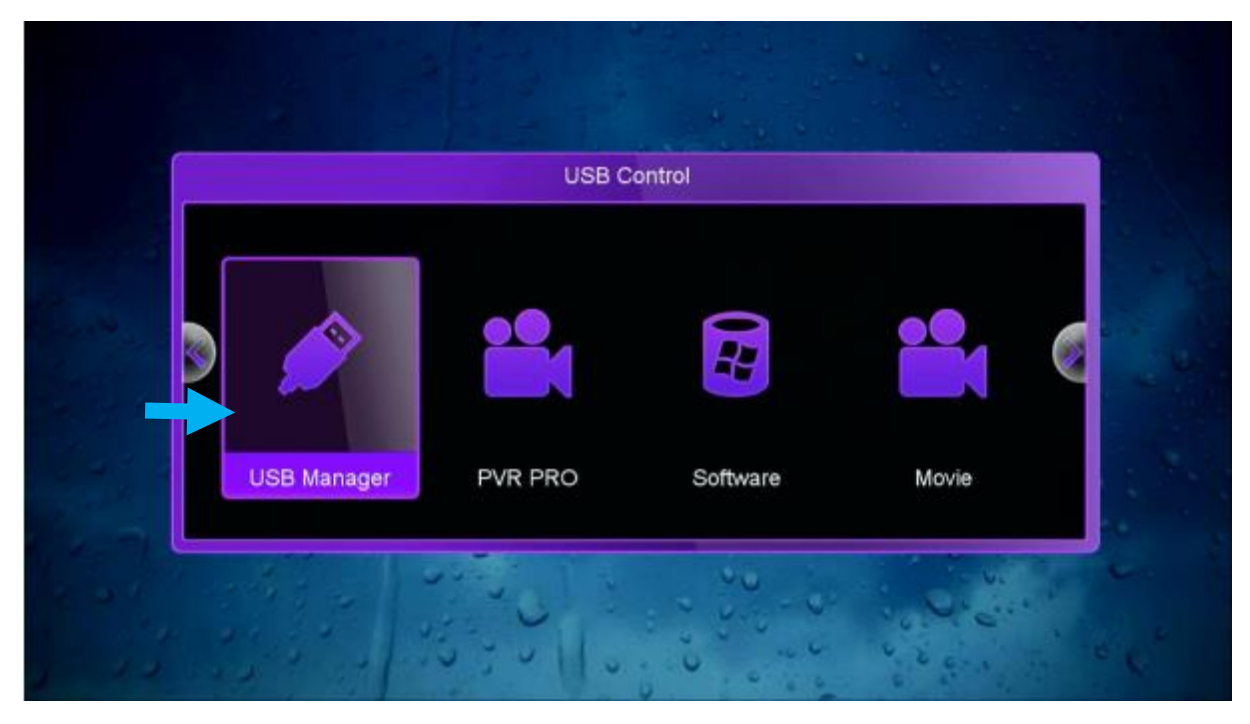

# 4) Appuyez sur le bouton jaune'Upload' de votre télécommande

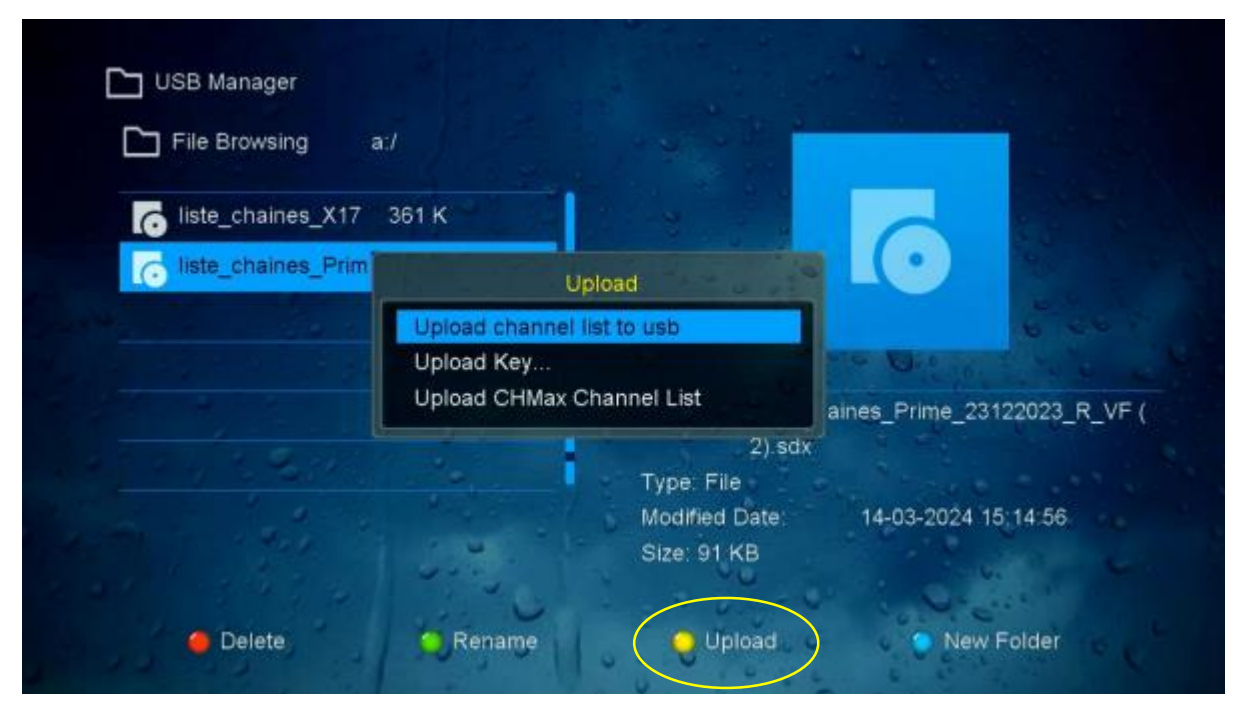

#### 5) Sélectionnez 'Upload Channel liste to Usb'

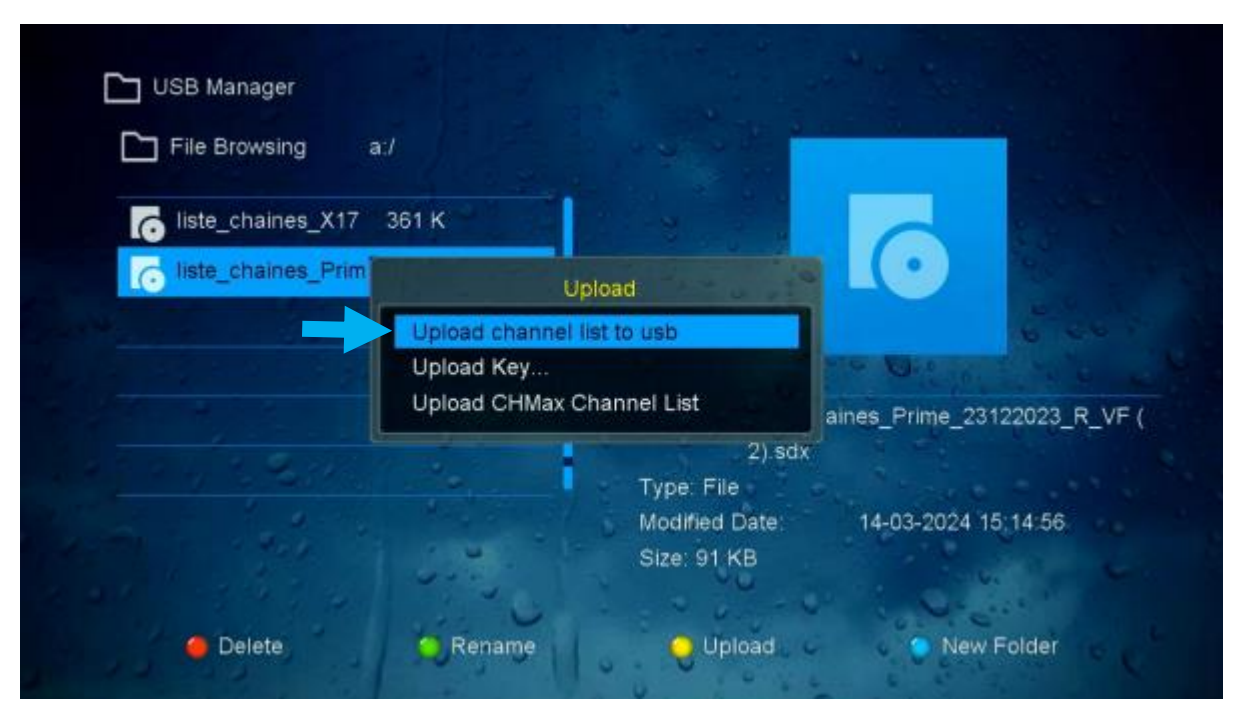

Félicitation, la liste de chaines est sauvegardée avec succès sur votre clé usb sous le nom suivant 'GX6605H\_DatabaseV66.05\_2.sdx'

| File Browsing a:/       |                                                       |                     |
|-------------------------|-------------------------------------------------------|---------------------|
| liste_chaines_X17 361 K |                                                       |                     |
| liste_chaines_Print     | WARNING                                               |                     |
|                         | Successful!<br>6X6605H_DatabaseV66.05_2.sdx           | Prime 23122023 R VF |
| 1                       | 2).sdx<br>Type: File<br>Modified Date:<br>Size: 91 KB | 14-03-2024 15:14:56 |
|                         | ~~ · · · · · · · · · · · · · · · · · ·                | Q                   |

6) Vous avez la possibilité de changer le nom de la liste de chaines sauvegardée en cliquant sur le bouton vert de votre télécommande

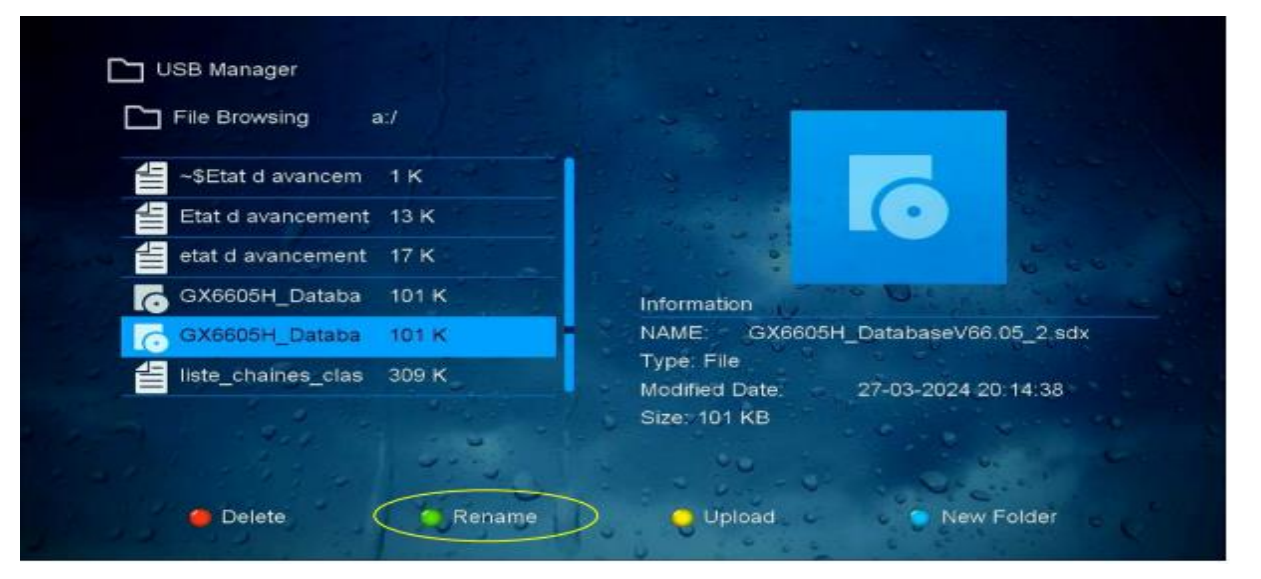

Nous espérons que cet article sera utile